## Tutorial zum Verbinden mit dem Beamer

## Voraussetzungen:

a.) Das iPad muss sich im Schüler-WLAN befinden.

b.) Der Beamer muss eingeschaltet sein und das Miracast-Fenster muss zu sehen sein (HDMI 1 oder HDMI 2).

Schritt 1: Öffnen des Dialogfensters für Schnellzugriff auf WLAN, Helligkeitseinstellungen, Anwendungen etc. Dies geschieht, indem mit einer Wischbewegung der rechte Bildschirmrand von oben heruntergezogen wird (Finger auf der Akku-Anzeige ansetzen!).

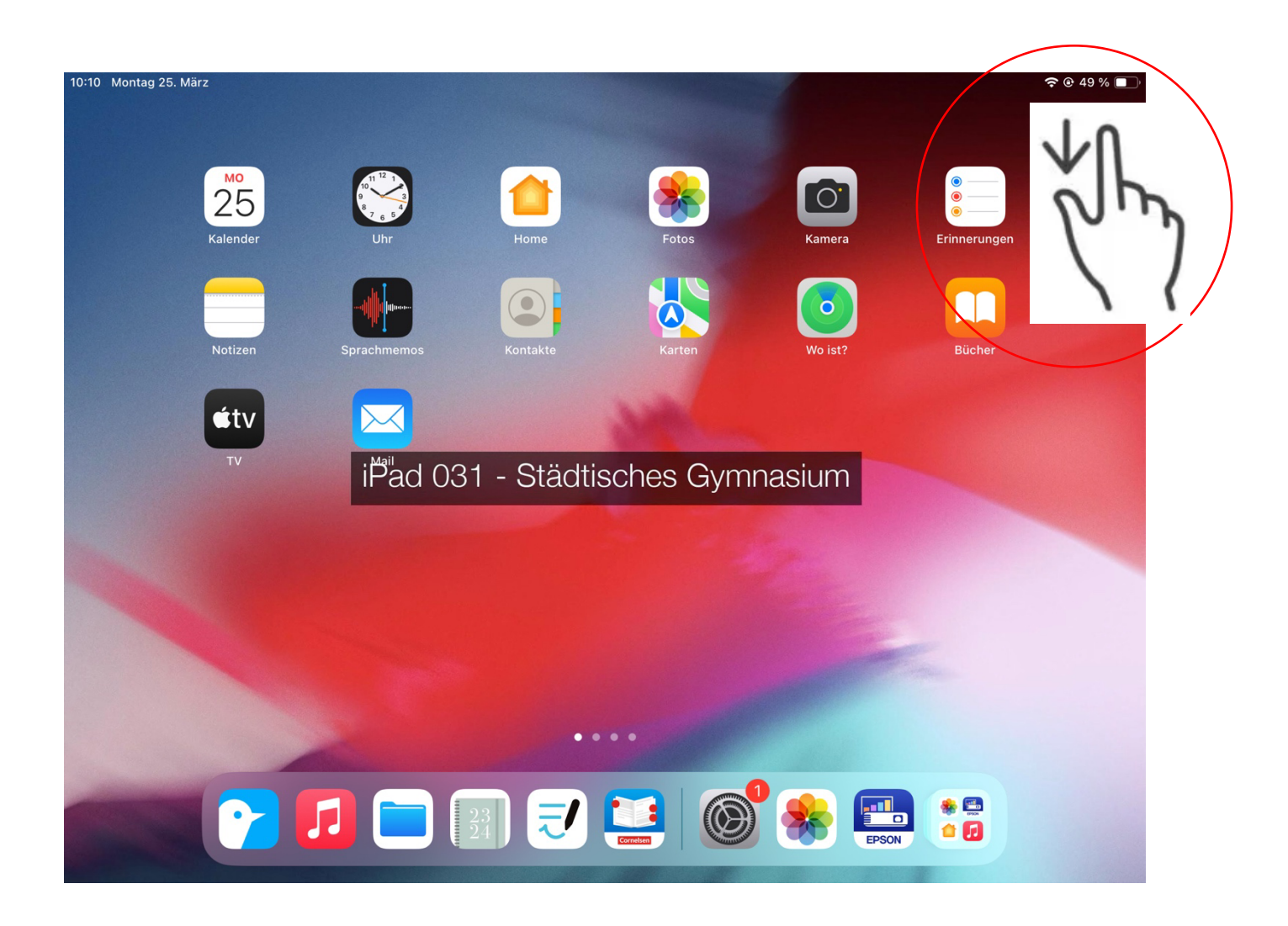

Schritt 2: Klick auf die zwei "Bildschirme" im Dialogfenster, um zur Übersicht aller verfügbaren Beamer zu gelangen.

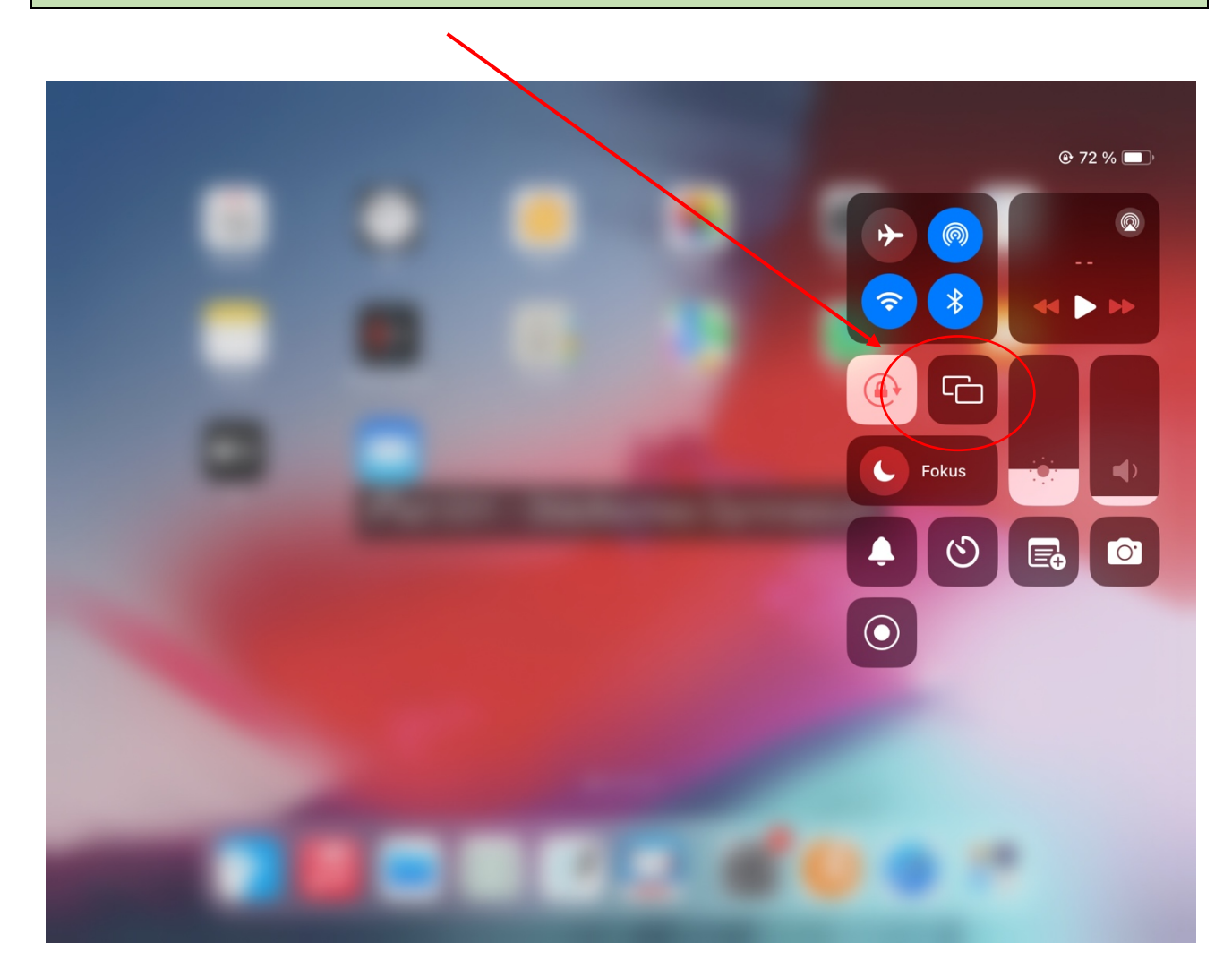

## Schritt 3: In der Übersicht durch Klick den gewünschten Beamer auswählen.

|  |  | Bildschirmsynchronisierung |
|--|--|----------------------------|
|  |  |                            |
|  |  | utre Ma-R126               |
|  |  | 🗤 Mira R066                |
|  |  | R 32 Beamer                |
|  |  | ■ R 33                     |
|  |  | R 54 Beamer                |
|  |  | etv R 105                  |
|  |  | ety R 131                  |
|  |  | ety R38                    |
|  |  | ety R47                    |
|  |  | etv R49 MiraScreen         |
|  |  | etv Raum 116               |
|  |  | Raum d Geo                 |
|  |  |                            |

**Schritt 4:** Um zu kontrollieren, ob eine Verbindung erfolgreich hergestellt werden könnte, gibt es zwei Möglichkeiten:

Option 1: Der Bildschirm des iPads wird nun an der Projektionsfläche angezeigt/gespiegelt.

Option 2: In der Übersicht der verfügbaren Beamer befindet sich ein Haken hinter dem verbundenen Beamer.

## Option 2:

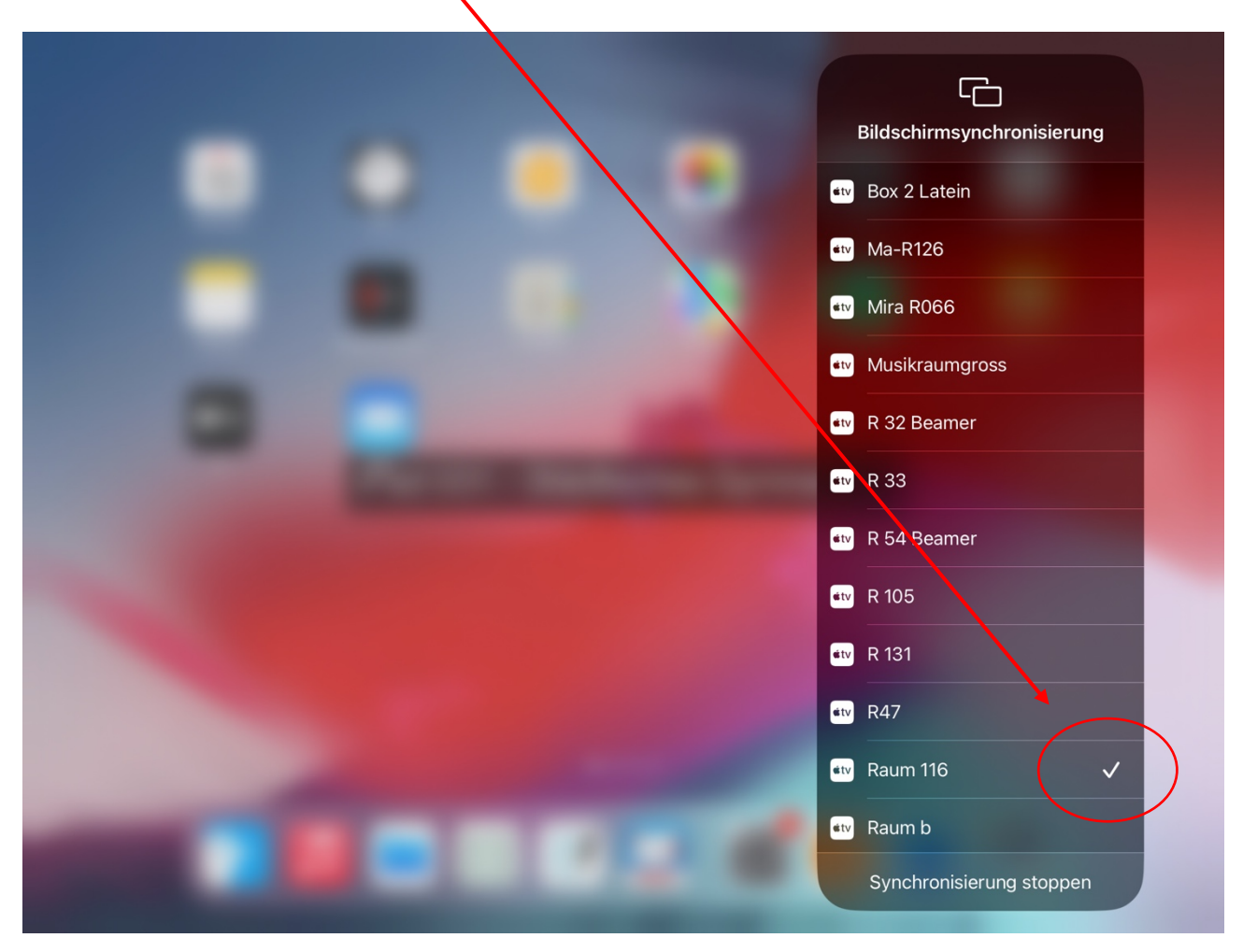

**Schritt 5:** Um die Bildschirmsynchronisation zu stoppen, Klick auf den Menupünkt "Synchronisierung stoppen" unten in der Übersicht über die verfügbaren Beamer.

| Bildschirmsynchronisierung |
|----------------------------|
| ev Box 2 Latein            |
| ∎w Ma-R126                 |
| ■v Mira R066               |
| Musikraumgross             |
| R 32 Beamer                |
| ∎tv R 33                   |
| ■v R 54 Beamer             |
| ●₩ R 105                   |
| <b>≝</b> ₩ R 131           |
| <b>≝tv</b> R47             |
| •₩ Raum 116 🗸              |
| Raum b                     |
| Synchronisierung stoppen   |
|                            |